## CARA MENJALANKAN PROGRAM

- 1. Download software laragon di situs resmi berikut [ https://laragon.org/ ]
- 2. Install dan buka Laragon
- Buat direktori root bisa dimana saja, dalam hal ini saya membuat direktori root pada C:\laragon\www\pwa-sablon
- 4. Copy kode program dari file listing program dan letakkan di folder root yang telah kita buat yaitu C:\laragon\www\pwa-sablon
- 5. Klik Menu dan atur directory root seperti yang sudah kita buat sebelumnya yaitu pada C:\laragon\www\pwa-sablon
- 6. Klik Start All untuk menjalankan laragon
- 7. Klik Database kemudian klik Open untuk membuka databse pada laragon
- Kemudian Klik kanan Create new > Database, dan buat nama sablon, kemudian klik OK
- Copy kode sablon.sql dari file listing kemudian letakkan pada Query, Kemudian Klik Execute SQL / Run
- Kemudian Silakan Klik Web pada laragon, maka otomatis akan diarahkan ke browser default.
- Berikut halaman aplikasi yang akan tampil saat membuka aplikasi website Pemesanan Kaos Sablon Berbasis Progressive Web Apps pada UMKM AAA HOUSE PRODUCTION pada Browser

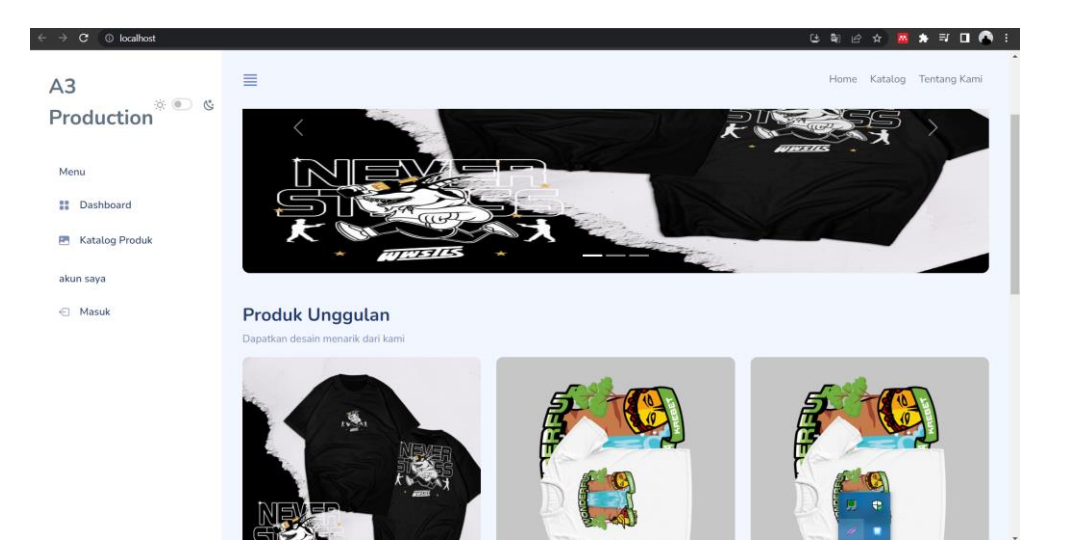